## Genetic Detoxification – Report Builder Instructions

1. Click the "Download" link on the form to be connected to 23andme.com

2. Log in to 23andme with your existing account username and password

| 23andMe |                                             |  |
|---------|---------------------------------------------|--|
| Þ       | Sign in<br>sign in<br>Forgot your password? |  |
|         |                                             |  |

3. Click the "Download" Tab

| 23andMe                        | HOME REPORTS                       | TOOLS                                  | RESEARCH              | (2) (1) (2)         |
|--------------------------------|------------------------------------|----------------------------------------|-----------------------|---------------------|
| Search                         | Frowse<br>Your R                   | Download<br>Raw Data                   | lew or download you   | r data              |
|                                | at anytime in its raw, uninterpret | ted format (your A's, T's<br>rr (ShiP) | , G's, and C's).<br>Q |                     |
| T 2 3 4 5                      | Orbrowsel                          | by chromosome:                         | 17 18 19 2            |                     |
| 4. Re-enter your 23andme.com p | rofile password to co              | onfirm your a                          | iccount and           | click the "Download |

|                                                         | Browse                            | Download                                  |                                          |            |  |
|---------------------------------------------------------|-----------------------------------|-------------------------------------------|------------------------------------------|------------|--|
| Do                                                      | wnload                            | Raw Da                                    | ta                                       |            |  |
| Search for specific genes and ma<br>anytime in its raw. | arkers (SNPs) of<br>uninterpreted | interest.* You can<br>format (your A's, T | view or download yo<br>s. G's. and C's). | ur data at |  |
|                                                         |                                   |                                           |                                          |            |  |
|                                                         | والد مقداء بروم بر                | suusta ad is es adu                       |                                          |            |  |
| U TOU                                                   | ir raw data do                    | ownioad is ready                          | 1                                        |            |  |
| We ask that                                             | t you re-enter y                  | your password belo                        | ow, et                                   |            |  |
| download                                                | it you will be at<br>your file.   | ole to click the buff                     | on and                                   |            |  |
| Password                                                |                                   |                                           |                                          |            |  |
|                                                         | 1                                 |                                           |                                          |            |  |
|                                                         |                                   |                                           |                                          |            |  |
|                                                         |                                   |                                           |                                          |            |  |

5. Enter an Anonymous Identifier to be used as your name on the report. This can be something that is meaningful to you but protects your privacy if viewed by 3<sup>rd</sup> parties.

| You are here: Home / Report Uplo | od .                        |                    |          |  |  |
|----------------------------------|-----------------------------|--------------------|----------|--|--|
| Report Upload                    |                             |                    |          |  |  |
| 1. Click to Download your        | 23andMe raw genome data     | to your computer N | eed Help |  |  |
| 2. Upload your raw genom         | e data by using the form be | elow               |          |  |  |
| Name on Report (Anonym           | ous Identifier) *           |                    |          |  |  |
| MyreportName                     |                             |                    |          |  |  |
| Upload 23andme Raw Dat           | File *                      |                    |          |  |  |
| Choose File No file chosen       |                             |                    |          |  |  |
|                                  |                             |                    |          |  |  |

6. Click the "Choose File" button and browse your local computer to find the ZIP file you downloaded in Step 4 above. Choose the file and click the Open button

| You are here: Home / Report U | lpload                  |                   |                        |       |  |  |
|-------------------------------|-------------------------|-------------------|------------------------|-------|--|--|
| Report Uploa                  | d                       |                   |                        |       |  |  |
| 1. Click to Download w        | ur 23andMe raw geno     | me data to your c | omnuter Need He        | n®    |  |  |
| 2. Unload units must be       | and a state burning the | farm halaur       | omporer <u>recorre</u> | 42.10 |  |  |
| z. opioad your raw ger        | iome data by using the  | torm below        |                        |       |  |  |
| Name on Report (Anon          | ymous Identifier) *     |                   |                        |       |  |  |
| MyreportName                  |                         |                   |                        |       |  |  |
| Unload 22andma Paul           | asta Fila *             |                   | ) -                    |       |  |  |
| opioau zsanume kawi           | Jaca File               |                   |                        |       |  |  |
|                               |                         |                   |                        |       |  |  |

- 7. Click the "Build Report" button to start the process. It can take up to 3 minutes to upload and extract your raw file before it can be processed. You will see an on-screen prompt until the
  - process is completed. Please do not close your browser until the process is complete.

GENETIC DETOXIFICATION HOME DR. SUTTON ORDER REPORT GENETIC BOOK ARTICLES LOG OUT MY ACCOUNT

You are here: Home / Report Upload

## **Report Upload**

L Click to Download your 23andMe raw genome data to your computer Need Help.

2. Upload your raw genome data by using the form below

Name on Report (Anonymous Identifier) \*

MyreportName

Upload 23andme Raw Data File \*

Choose File genome\_christy\_sutton\_v4\_Full\_20180117061950.zip

Upload the ZIP file that you downloaded in Step 1 above. There is no need to extract the file before proceeding.

The upload may take up to three (3) minutes, so please be patient. After the upload is complete, you will receive additional information.

| Build Ropport                                                                 |  |
|-------------------------------------------------------------------------------|--|
|                                                                               |  |
|                                                                               |  |
|                                                                               |  |
|                                                                               |  |
| Upland 23 and the Raw Data File * Placing your Report in Queue for Processing |  |
|                                                                               |  |
|                                                                               |  |
|                                                                               |  |

8. You will receive a confirmation once your file has been uploaded. As it can sometimes take up to 15 minutes for your report to be generated, we send you an email confirmation with further instructions for your convenience.

|   | You are here; <u>Home</u> / File Upload Complete                                                                                                    |
|---|----------------------------------------------------------------------------------------------------|
|   | File Upload Complete                                                                                                    |
|   | You're Raw Genome file has been successfully uploaded and has been queued for processing. Processing generally takes about 15 minutes so for your convenience we will send an email with instructions on how to view the report once it has been fully processed.                                                                                                    |
|   | (Edit)                                                                                                    |
|   |                                                                                                    |
|   |                                                                                                    |
|   |                                                                                                    |
| C | heck your email for additional instructions                                                                                                    |
| c | heck your email for additional instructions                                                                                                    |
| c | heck your email for additional instructions<br>Hello MyreportName,<br>Thank you for choosing GeneticDetoxification for your individual health assessment needs.                                                                                                    |
| С | heck your email for additional instructions         Hello MyreportName,         Thank you for choosing GeneticDetoxification for your individual health assessment needs.         Your custom GeneticDetoxification Report has been successfully processed and is ready for you to view in the My Account/My Reports section of <a href="https://www.geneticdetoxification.com">https://www.geneticdetoxification.com</a>                                                                                                    |
| С | heck your email for additional instructions<br>Hello MyreportName,<br>Thank you for choosing GeneticDetoxification for your individual health assessment needs.<br>Your custom GeneticDetoxification Report has been successfully processed and is ready for you to view in the My Account/My Reports section of <u>https://www.geneticdetoxification.com</u><br>It may take up to 20 minutes for your GeneticDetoxification report to show up on the website under the My Account section.                                                                                                    |
| С | heck your email for additional instructions         Hello MyreportName,         Thank you for choosing GeneticDetoxification for your individual health assessment needs.         Your custom GeneticDetoxification Report has been successfully processed and is ready for you to view in the My Account/My Reports section of <a href="https://www.geneticdetoxification.com">https://www.geneticdetoxification.com</a> It may take up to 20 minutes for your GeneticDetoxification report to show up on the website under the My Account section.         If you haven't already, please buy the book <i>Genetic Testing: Defining Your Path to a Personalized Health Plan</i> by Christy Sutton, D.C. which should be used along with your GeneticDetoxification Genetic Report.                                                                                                    |
| С | Hello MyreportName,         Thank you for choosing GeneticDetoxification for your individual health assessment needs.         Your custom GeneticDetoxification Report has been successfully processed and is ready for you to view in the My Account/My Reports section of <a href="https://www.geneticdetoxification.com">https://www.geneticdetoxification.com</a> It may take up to 20 minutes for your GeneticDetoxification report to show up on the website under the My Account section.         If you haven't already, please buy the book Genetic Testing: Defining Your Path to a Personalized Health Plan by Christy Sutton, D.C. which should be used along with your GeneticDetoxification Genetic Report.         This email is automatically generated so please do not respond to this email.                                                                                                    |
| С | heck your email for additional instructions         Hello MyreportName,         Thank you for choosing GeneticDetoxification for your individual health assessment needs.         Your custom GeneticDetoxification Report has been successfully processed and is ready for you to view in the My Account/My Reports section of <a href="https://www.geneticdetoxification.com">https://www.geneticdetoxification.com</a> It may take up to 20 minutes for your GeneticDetoxification report to show up on the website under the My Account section.         If you haven't already, please buy the book <i>Genetic Testing: Defining Your Path to a Personalized Health Plan</i> by Christy Sutton, D.C. which should be used along with your GeneticDetoxification Genetic Report.         This email is automatically generated so please do not respond to this email.         Many Thanks,         Dr. Christy Sutton, D.C.                                                                                            |
| c | heck your email for additional instructions         Hello MyreportName,         Thank you for choosing GeneticDetoxification for your individual health assessment needs.         Your custom GeneticDetoxification Report has been successfully processed and is ready for you to view in the My Account/My Reports section of <a href="https://www.geneticdetoxification.com">https://www.geneticdetoxification.com</a> It may take up to 20 minutes for your GeneticDetoxification report to show up on the website under the My Account section.         If you haven't already, please buy the book Genetic Testing: Defining Your Path to a Personalized Health Plan by Christy Sutton, D.C. which should be used along with your GeneticDetoxification Genetic Report.         This email is automatically generated so please do not respond to this email.         Many Thanks,<br>Dr. Christy Sutton, D.C.         Itick the link in the email and log in to GeneticDetoxification.com. Click "My Account" in the |

| 10W 25      | <ul> <li>entries</li> </ul> |                                | Search:       |  |
|-------------|-----------------------------|--------------------------------|---------------|--|
| Report Date | * Profile Name              | View Report                    | Delete Report |  |
|             |                             | No entries match your request. |               |  |
| Report Date | Profile Name                | View Report                    | Delete Report |  |

11. Click the "View Report" link to open the PDF in a new window. You may download the PDF report for your convenience. You can also delete the PDF once you have downloaded it for personal privacy reasons. Note: Once the Report is deleted GeneticDetoxification cannot recover the report. If you need to obtain another copy of the report you will need to purchase additional Report Credits.